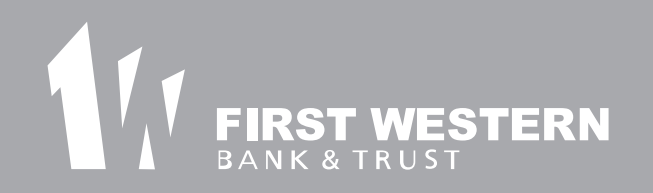

## eStatement Registration

To sign up for eStatements, visit www.firstwestern.bank and "log in" to your online banking account.

## eStatements

Once logged into your online banking account, select the "Documents" tab.

To enroll your accounts for eStatements, you will be prompted to do the following items:

- Review the listed email address. If your email is incorrect, update it in the space provided.
- Enter a security phrase. The phrase will be displayed on all valid eStatement emails sent from First Western Bank & Trust.
- Enter the enrollment passcode. The passcode will be revealed after selecting "click here," then enter the enrollment passcode in the provided area.
- Read the Terms of Use, select the "I agree to listed terms" box, and click "Enroll Now" to complete the e-statement process.

Statements will appear monthly in PDF format. Your first e-statement will appear during the next statement cycle.

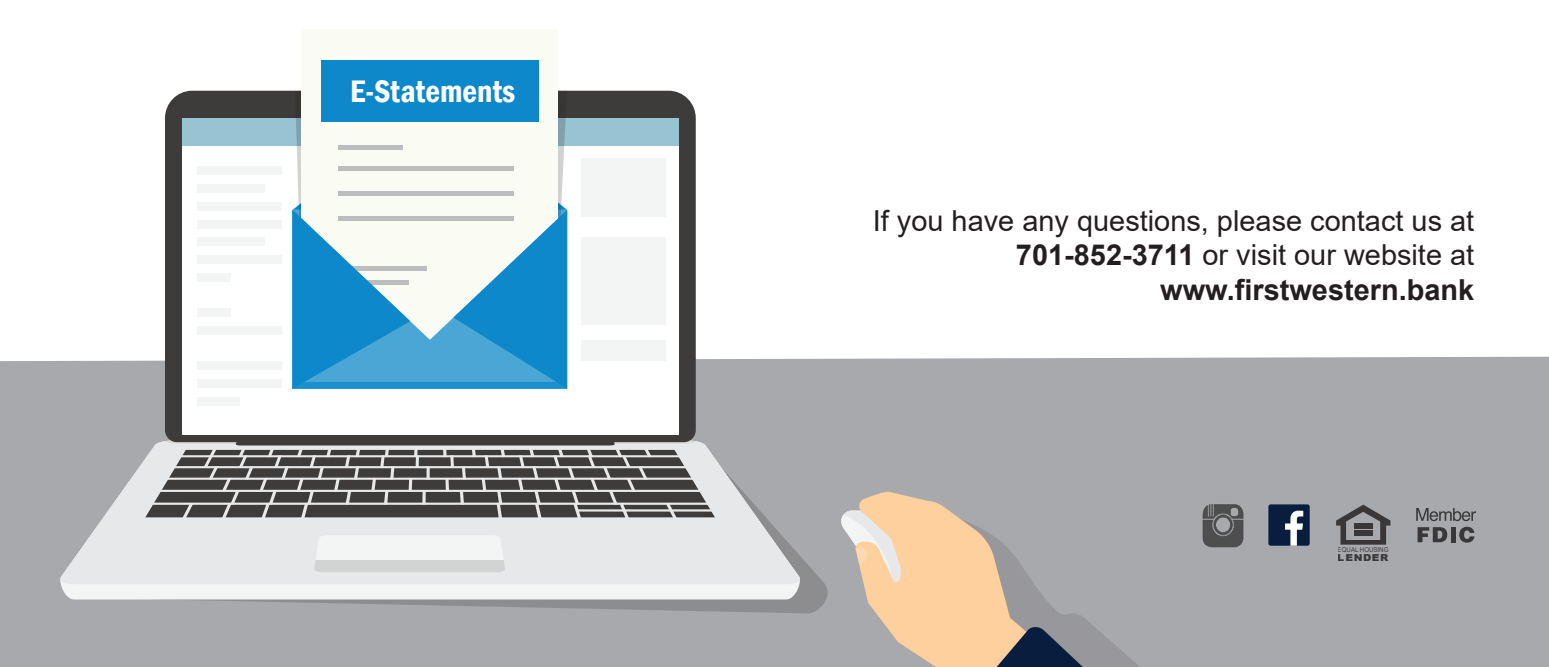

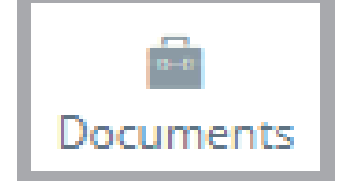